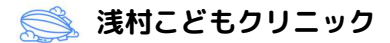

## 新順番待ちシステム 操作説明

以前のシステムからの変更点は下記の通りです。

・本人照合のため、患者さんの生年月日の入力が必要になりました。

・1回につき1人ずつの順番取りになりました。ごきょうだいなどで複数予約が必要な場合は分けて予約をお願い致します。**早い方の受付番号**でごきょうだい分をまとめて呼び出しを行います。

・web 経由の初診受付は準備中です。「初診の方はこちら」から受付をしていただいても診療をお受けで きませんのでご注意下さい。初診患者さんは受付時間内に来院またはお電話で予約をお取りください。

## 操作方法

1. 「順番待ちをする」をクリック

| 🤹 浅村こ  | どもクリニッ      | 2    |      |  |
|--------|-------------|------|------|--|
|        | <お知らせ>      |      |      |  |
| 院外からの川 | 頁番取りは       |      |      |  |
| 午前の診療  | 9:00~11:30  |      |      |  |
| 午後の診療  | 15:00~17:30 |      |      |  |
| 土曜の診療  | 9:00~11:30  |      |      |  |
| です。順番に | :遅れた場合は到    | 着時から |      |  |
| 5番目にな! | )ますのでご注意    | 下さい。 |      |  |
| > 順番待  | ちを見る        |      |      |  |
| 順番待    | ちをする        |      |      |  |
| > 順番待: | 5を取消す       |      |      |  |
| -      |             | _    | 1000 |  |

「診察券をお持ちの方はこちら」をクリック
※現在 web による初診受付は行っておりません。

| 🍖 浅村こどもクリニッ                          | 2              |
|--------------------------------------|----------------|
| ■顧番取り申込み<br>1月1日12時00分現在<br>待ちはありません |                |
|                                      | ≥初診の方はこちら      |
|                                      | >診察券をお持ちの方はこちら |

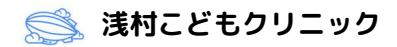

3. 診察券番号と患者さんの生年月日を入力し、「照合して次へ」をクリック

例: 2010 年 8 月 5 日→20100805

※患者さん1人ずつの入力です。

| 🤹 浅村こどもクリニック                                                                    |         |
|---------------------------------------------------------------------------------|---------|
| ■順番取り申込み<br>1月1日12時00分現在<br>待ちはありません                                            |         |
| 診察券番号 並必須                                                                       |         |
| <b>生年月日 <mark>※必須</mark><br/>*生年月日を8桁で入力ください。<br/>(例:2010年08月05日 →20100805)</b> |         |
|                                                                                 | ▶照合して次へ |
|                                                                                 | > 戻 る   |

4. 表示されている氏名が患者さんであることを確認する。電話番号を入力し、「順番取りをする」をク

リック

| 🙀 浅村こどもクリニック                                          |                                              |
|-------------------------------------------------------|----------------------------------------------|
| ■順番取り申込み<br>1月1日12時00分現在<br>待ちはありません                  |                                              |
| 『鈴木 一郎』様<br>こ利用いただきありがとうございます。<br>必要事項を入力または選択のうえ「順番目 | 収りをする」ボタンを押下ください。                            |
| 診察券番号 ※必須<br>10001                                    |                                              |
| 電話番号(例03-5372-6686→035372668                          | 5) 米必须                                       |
|                                                       | <ul><li>&gt; 順番取りをする</li><li>⇒ 戻 る</li></ul> |

5. 受付完了

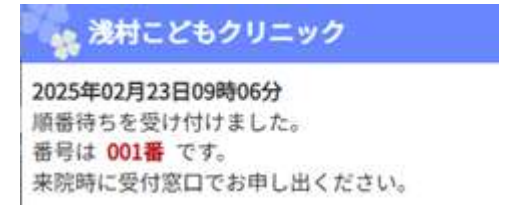